## กรณีต้องการแก้ไขประวัติพนักงาน ให้คิดประกันสังคม

กรณีต้องการแก้ไขประวัติพนักงาน ให้กิดประกันสังคม แต่ติ๊กไม่ได้ สาเหตุกืออะไร และจะต้องแก้ไขอย่างไร

<u>สาเหตุเกิดจาก</u> ไม่สามารถติ๊กได้เนื่องจาก ได้นำประวัติพนักงานคนนี้ไปคำนวณแล้ว ทำให้โปรแกรมล็อกค่าการติ๊กหัก ประกันสังคม

<u>วิธีการแก้ไข</u>

กรณีที่นำประวัตินี้คำนวณไปคำนวณแล้ว แต่ยังไม่ปัดงวด ด้องไปลบผลการคำนวณออกก่อน ไปที่ หน้าจองาน
 เงินเดือน → ผลการคำนวณเงินเดือน → งวดเงินเดือนที่คำนวณอยู่ → ดับเบิ้ลคลิ๊กแผนก → คลิ๊กขวาที่ชื่อพนักงาน
 → กดลบผลการคำนวณ

| 🙈 ผลการคำนวณ                                        |                |              |                  |               |                 |                                 |              |
|-----------------------------------------------------|----------------|--------------|------------------|---------------|-----------------|---------------------------------|--------------|
| แฟ้ม ผลการศานวณ เตรียมดิสก์ <u>ร</u> ายงาน หน้าต่าง | วิธีใช้        |              |                  |               |                 |                                 |              |
| เครื่องคิดเลข ปฏิทิน เพิ่มเติม แก้ไข                | ອ<br>ລນ        | 🥝<br>พื้นฟู  | <b>ม</b><br>ต้นห | 🥜<br>ก สอบถาม | (0)<br>แจ้งข่าว | <br><ul> <li>วิธีใช้</li> </ul> | (1)<br>ถัดไป |
| การตั้งค่า ผลการดำนวณ                               | -              |              |                  |               |                 |                                 |              |
|                                                     | รหัสพนัก       | ชื่อ-นามสกุล | 1                | ชื่อภาษาอื่น  |                 |                                 |              |
| > ···· 🗖 05/2566                                    | <b>√</b> 45456 | ทดสอบ 1      |                  |               |                 |                                 |              |
| งานบันทึกเวลา 🔰 🖂 08/2566                           |                |              | แสดงผลการเ       | ลำนวณ(W)      |                 |                                 |              |
| งวนผ่วนมวน                                          |                |              | แสดงวิธีคำนา     | วณภาษี(X)     |                 |                                 |              |
| ✓ <sup>™</sup> 2567 ✓ <sup>™</sup> 2567             |                | 1            | แสดงภงด.91       | (9)           |                 |                                 |              |
|                                                     |                |              | ลบผลการคำ        | นวณ(Y)        |                 |                                 |              |
| 💋 🖳 🔤 test                                          |                |              | แก้ไขผลการเ      | คำนวณ(Z)      |                 |                                 |              |
| เงินได้เงินหัก                                      |                |              |                  |               |                 |                                 |              |
|                                                     |                |              |                  |               |                 |                                 |              |
| 4                                                   |                |              |                  |               |                 |                                 |              |
| <b>-</b>                                            |                |              |                  |               |                 |                                 |              |
| ผลการศานวณ<br>เงินเดือน                             |                |              |                  |               |                 |                                 |              |
|                                                     |                |              |                  |               |                 |                                 |              |
|                                                     |                |              |                  |               |                 |                                 |              |

รูปที่ 1 ลบผลการคำนวณ

๖ ไปที่หน้าจอ การตั้งค่า→ ระบบเงินเดือน → สาขาหรือแผนก→ ดับเบิ้ลคลิ๊กที่ชื่อพนักงาน

| 🙈 ตั้งค่าระบบเงิ                                                                                                    | นเดือน                                                                                                    |                      |                       |                             |                |      |
|----------------------------------------------------------------------------------------------------|----------------------------------------------------------------------------------------------------|----------------------|-----------------------|-----------------------------|----------------|------|
| แฟ้ม นำเข้า                                                                                                    | ฐายงาน หน้าต่าง วิธีใช้                                                                                                    |                      |                       |                             |                |      |
|                                                                                                    | โร้     S     S | อ<br>ลบ              | /อี 🥜<br>ค้นหา สอบถาม | 40 เป็น<br>แจ้งข่าว วิธีใช้ | ()<br>ถัดไป    |      |
| การตั้งค่า                                                                                                    | ตั้งค่าระบบเงินเดือน                                                                                                    |                      |                       |                             |                |      |
|                                                                                                    | -  -  -  -  -  -  -  -  -  -  -  -  -                                                                                                    | รหัสพนัก ชื่อพนักงาน | นามสกุล               | ชื่อภาษาอื่น                | เลขที่บัด สาขา | แผนก |
| แห้มะ นำเข้า รายงาน<br>แห้ม นำเข้า รายงาน<br>แห้มะ นำเข้า รายงาน<br>เครื่องคิณลข มีถู้ทีน เพิ่มเดิม แก้บ ณ พิพ.ฟ. คิมพรีกราน นามสกุล ชื่อกาษาอื่น เลขขึบคสาขา แคนก<br>สำนักงานใหญ่ test |                                                                                                    |                      |                       |                             |                |      |
| งานบันทึกเวลา                                                                                                    | Y-18 แผนก                                                                                                    |                      |                       |                             |                |      |
|                                                                                                    | ่ เป็น การ์ เป็น เป็น เป็น เป็น เป็น เป็น เป็น เป็น                                                                                                    |                      |                       |                             |                |      |
| งานผ่านเวป                                                                                                    | 🖂 🗹 003 โรงงาน                                                                                                    |                      |                       |                             |                |      |
|                                                                                                    | 🔤 004 แบบทราย                                                                                                    |                      |                       |                             |                |      |
| - Carlos                                                                                                    | 🔤 005 เตาหลอม                                                                                                    |                      |                       |                             |                |      |
|                                                                                                    |                                                                                                    |                      |                       |                             |                |      |
| ระบบเงินเดือน                                                                                                    | 🦉 ศาแหน่งงาน                                                                                                    |                      |                       |                             |                |      |
|                                                                                                    | 🔤 🗹 อัตราพนักงานแต่ละตำแหน่ง                                                                                                    |                      |                       |                             |                |      |
|                                                                                                    | 🥂 🖾 ประเภทเงินเพิ่มเงินหัก                                                                                                    |                      |                       |                             |                |      |
| <u>(</u> )=                                                                                                    | ศังค์าสิทธิการลาและเบียขยัน     ศึ่งค่าสิทธิการลาและเบียขยัน     ศึ่งค่าสิทธิการลาและเบียขยัน     ศึงค่าสิทธิการลาและเบียขยัน     ศึ่งค่าสิทธิการลาและเบียขยัน     ศึงค่าสิทธิการลาและเบียขยัน     ศิกษารสาทธิการลาและเบียขยัน     ศึงค่าสิทธิการลาและเป็น     ศิกษารสาทธิการลาและเบียขยัน     ศิกษารสาทธิการสาทธิการลาทธิการสาทธิการสาท<br>สาทธิ                                                                                                    |                      |                       |                             |                |      |
| ระบบบันทึกเวลา                                                                                                    | 🤷 สุทธการลา                                                                                                    |                      |                       |                             |                |      |
|                                                                                                    | 🗸 - 🗃 ตั้งค่างวดเงินเดือน                                                                                                    |                      |                       |                             |                |      |
| - <b>-</b>                                                                                                    | 🥂 🗹 จ่ายเดือนละครั้ง                                                                                                    |                      |                       |                             |                |      |
| 60                                                                                                    | 🥶 🥶 จ่ายเดือนละสองครั้ง                                                                                                    |                      |                       |                             |                |      |
| ระบบข้อมูลผ่าน                                                                                                    | 🗠 จายเดอนละสามครั้ง                                                                                                    |                      |                       |                             |                |      |
| เวป                                                                                                    | 🔤 จายตอด เหละครง                                                                                                    |                      |                       |                             |                |      |

รูปที่ 2 แก้ไขประวัติพนักงาน

➤ แก้ไขการติ๊กหักประกันสังคม → กดบันทึกจบ

| 🙈 แฟ้มประวัติพนักงาน-45456.ท                                                                                                    | ลสอบ 1                                                                                                    |                                                                                                    |                                                                                                    |                                                                                                    | - 1                               | o x                      |
|----------------------------------------------------------------------------------------------------|----------------------------------------------------------------------------------------------------|----------------------------------------------------------------------------------------------------|----------------------------------------------------------------------------------------------------|----------------------------------------------------------------------------------------------------|-----------------------------------|--------------------------|
| แฟ้ม แก้ไข หน้าต่าง วิธีใช่                                                                                                    | 🔘 📾 🕅                                                                                                    |                                                                                                    |                                                                                                    |                                                                                                    |                                   |                          |
| แฟ็มพนักงาน<br>∽ 🕞 01 สำนักงานใหญ่                                                                                                    | การศึกษา   ฝึกอบรมพิเศษ   ความสามารถที<br>ชื่อ-สกุล   เงินเดือน   ภาษีเงินได้ ประกันสังคม                                                                                                    | เศษ   ประวัดิการทำงาน<br>ฯ   กองทุนสำรองฯ   เงินศ้า                                                   | ปรับเงินเดือน/ตำแหน่ง   ผลง<br>ประกัน-กู้-ผ่อน   บุคคลศ้าประกัน                                                                                 | านพิเศษ ความผิดและโท<br>เบี้ยขยัน สิทธิการลา ต                                                                                                    | าษ   อื่นๆ  <br>iางชาติ   คู่สมรส | เอกสารอื่นๆ<br>แฟ้มบุคคล |
| <ul> <li></li></ul>                                                                                                    | รายละเฉียดประกันสังคม<br>รายละเฉียดประกันสังคม<br>* หักประกันสังคม<br>วิธีหัก พนิดงาน:<br>วิธีหัก พนิดงาน:<br>วิธีหัก พนิดงาน:<br>วิธีหัก พนิดงาน:<br>วิธีหัก พนิดงาน:<br>จากรายสังคม<br>เฉพาะกรณีพรักดานเล้ายริษัทสมทาบอัต<br>ออดเงินประกันสังคมถูกหักก่อนเป็นพ<br>ขอดเงินประกันสังคมถูกหักก่อนเป็นพ<br>ขอดเงินประกันสังคมถูกหักก่อนเป็นพ<br>ขอดเงินประกันสังคมถูกหักก่อนเข้าประยุ<br>ขอดเงินประกันสังคมถูกหักก่อนเข้าประยุ<br>ขอดเงินประกันสังคมถูกหักก่อนเข้าประยุ<br>ขอดเงินประกันสังคมถูกหักก่อนเข้าประยุ<br>หลายเรียงเรื่ายงเรื่ายระคามที่หักเล่าเข้าประยุ<br>หลายเรื่ายงเรื่ายงเรื่ายระคามที่หักเล่าเข้าประยุ<br>หลายเรื่ายงเรื่ายงเรื่ายงเข้ายระคามที่หัวเรื่ายงเรื่ายงงานเป็นหนายงเรื่ายงเรื่ายงเร | รายางกัน<br>66676676<br>รายางกัน<br>งคม<br>ม<br>มีกงาน<br>มามเดือนดังแต่นปี<br>รแกรม<br>มาชั่วประเภรม | รหัสสถานรักษาพยาบาลที่พุพง.ค้อ<br>ชื่อสถานรักษาพยาบาลยังจุบัน<br>ต่องการเลือก สาศับที่ 1<br>สาศับที่ 2<br>สาศับที่ 3<br>0.00%<br>0.00%<br>0.00% | เมษายา (สามาร์สามาร์สา<br> |                                   | 1 1122100                |
|                                                                                                    |                                                                                                    |                                                                                                    |                                                                                                    |                                                                                                    |                                   |                          |
|                                                                                                    |                                                                                                    |                                                                                                    |                                                                                                    | 🖋 บันทึกจบ                                                                                                    | 🗸 บันทึก                          | ยกเลิก                   |
| มาย มาย มาย มาย เฉพาะกรณีพรับกรรณ์หรือมายอิตราต่างกัน อัตราษริศรามรับรับสมงานประกันสังคม อ.000% เฉพาะกรณีน้ำได้เป็นหรับกรานรับเสี่งแต่งนี่ปี ขอดเงินประกันสังคมถูกทักก่อนเป็นหรับกราน 0.00 เฉพาะกรณีที่ไม่ได้เป็นบรณกมศานวณเงินเดือนตั้งแต่ดันปี ขอดเงินประกันสังคมถูกทักก่อนเป็นหรับกราน 0.00 ขอดเงินประกันสังคมถูกทักก่อนใบ้ไปรแกรม 0.00 ขอดเงินประกันสังคมบริษัทสมงานก่อนใบ้ไปรแกรม 0.00 ขอดเงินประกันสังคมบริษัทสมงานก่อนใบ้ไปรแกรม 0.00 ขอดเงินประกันส์จคมบริษัทสมงานก่อนใบ้ไปรแกรม 0.00 ขอดเงินประกันส์จคมบริษัทสมงานก่อนใบ้ไปรแกรม 0.00 ขอดเงินประกันส์จคมบริษัทสมงานก่อนใบ้ไปรแกรม 0.00 ขอดเงินประกันส์จคมบริษัทสมงานก่อนใบ้ไปรแกรม 0.00 ขอดเงินประกันส์จคมบริษัทสมงานก่อนใบ้ไปรแกรม 0.00 ขอดเงินประกันส์จคมบริษัทสมงานก่อนใบ้ไปรแกรม 0.00 ขอดเงินประกันส์จคมบริษัทสมงานก่อนใบ้ไปรแกรม ของเงินประกันส์จคมบริษัทสมงานก่อนใบ้ไปรแกรม ของเงินประกันส์จคมบริษัทสมงานก่อนใบ้ไปรแกรม ของเงินประกันส์จคมบริษัทสมงานก่อนใบ้ไปรแกรม ของเงินประกันส์จคมบริษัทสมงานก่อนใบ้ไปรแกรม ของเงินประกันส์จคมบริษัทสมงานก่อนใบ้ไปรแกรม ของเงินประกันส์จคมบริษัทสมงานก่อนใบ้ไปรแกรม ของเงินประกันส์จะมนบริษัทสมงานก่อนใบ้ไปรแกรม |                                                                                                    |                                                                                                    |                                                                                                    |                                                                                                    |                                   |                          |

รูปที่ 3 แก้ไขติ๊กหักประกันสังคม

>> เมื่อแก้ไขการติ๊กหักประกันสังคมเรียบร้อยแล้ว สามารถคำนวณเงินเดือนใหม่อีกครั้ง ไปที่หน้างานเงินเดือน → คำนวณ →คำนวณเงินเดือน →งวดเงินเดือน→คำนวณ

| 🙈 ค่านวณเงินเดือน                                                                                                    |                                                             |                                                                                        |             |                    |                        |                            | -   |       | ×   |
|----------------------------------------------------------------------------------------------------|-------------------------------------------------------------|----------------------------------------------------------------------------------------|-------------|--------------------|------------------------|----------------------------|-----|-------|-----|
| แฟ้ม เครื่องมือ หน้าต่าง วิธีใช้                                                                                                    | (O)<br>แก้ไข                                                | ອີລນ                                                                                   | 🎯<br>พื้นฟู | <i>โ</i><br>ดั้นหา | <i>ู่ 3</i><br>สอบถาม  | <ul> <li>3ธีใช้</li> </ul> |     |       |     |
| <ul> <li>&gt; 2566</li> <li>&gt; 2567</li> <li>&gt; 31/01/2567</li> <li>1/61/2567</li> <li>1/61/2567</li> </ul> | э¥аценил<br>001<br>002<br>003<br>004<br>005<br>005<br>12345 | ชื่อแผนก<br>บริหาร<br>สำนักงาน<br>โรงงาน<br>แบบทราย<br>เคาหลอม<br>ควบคุมคุณภาพ<br>test |             |                    | ขึ้อแหนกม<br>Executive | าาษาอื่น<br>2              |     |       |     |
| 🗌 ปิดงวดหลังการศานวณ 🕑                                                                                                    | เก็บขั้นตอนกา                                               | รศานวณ                                                                                 |             |                    |                        | 🗸 ศา                       | นวณ | × uni | ລົກ |
| 7 รายการ                                                                                                    |                                                             |                                                                                        |             |                    |                        |                            |     |       | -1  |

รูปที่ 4 คำนวณเงินเดือน

กรณีประวัตินี้ได้มีการคำนวณหลายงวดแล้ว จะต้องทำการสำเนาประวัติเพื่อใช้ประวัติใหม่ ไปที่ หน้าจอ การตั้งค่า > ระบบเงินเดือน > สาขาหรือแผนก > ดับเบิ้ลคลิ๊กที่ชื่อพนักงาน > แก้ไขรหัสพนักงาน เติม – 1 หลัง รหัสพนักงาน(ถ้ามีเลขบัตรพนักงานให้เติม -1 เข้าไปด้วยเช่นเดียวกัน)

| 🙈 แฟ้มประวัติพนักงาน-45456.ห                                                                                                    | เดสอบ 1                                               |                                                                                                    |                                                  |                          |                     |                                    | - 🗆 X                           |  |  |  |  |
|----------------------------------------------------------------------------------------------------|-------------------------------------------------------|----------------------------------------------------------------------------------------------------|--------------------------------------------------|--------------------------|---------------------|------------------------------------|---------------------------------|--|--|--|--|
| แฟ้ม แก้ไข หน้าต่าง วิธีใร<br>แฟ้มพบัญงาน                                                                                            | ช้ 🥝 🚥 🛐<br>การศึกษา   ฝึกอบรมพิเศษ                   | ความสามารถพิเศษ                                                                                                    | ประวัติการท่างาา                                 | ปรับเงินเดือน            | /douvoia            | แองานพิเศษ                         | ดวามผิดและโทษ อื่นๆ เอกสารอื่นๆ |  |  |  |  |
| <ul> <li>✓ - ☐ 01 สำนักงานใหญ่</li> <li>&gt; - ☐ 001 บริหาร</li> <li>&gt; - ☐ 002 สำนักงาน</li> <li>&gt; - ☐ 002 สำนักงาน</li> </ul> | ชื่อ-สกุล   เงินเดือน   ภาษีเงินไร<br>ข้อมูลส่วนบุคคล | เงินเดือน   ภาษีเงินใด้   ประกันสังคม   กองทุนสารองา   เงินด้าประกัน-กู้-ผ่อน   บุคคลด้าประกัน   เปียบชิน   สิทธิการลา   ดั<br>ข้อมูลส่วนบุคคล |                                                  |                          |                     |                                    |                                 |  |  |  |  |
| > 005 เมษาย<br>> 004 แบบทราย<br>> 005 เตาหลอม                                                                                        | * รหัสพนักงาน                                         | 45456-1                                                                                                    | เลขที่บัดรพนักงา                                 | น                        | เพศชา               | 18 V                               |                                 |  |  |  |  |
| > 🧰 006 ควบคุมคุณภาพ<br>🗀 12345 test                                                                                                 | * ชอดน<br>ชื่อภาษาอื่น                                | นาย ~ 💌                                                                                                    | *ชอุทตสอบ                                        | * ช่อสกุล<br>สถานภาพ     | 1<br>โสด            | - <b>•</b>                         |                                 |  |  |  |  |
| 🔍 45456 - малоц                                                                                                    | เลขประจำตัวผู้เสียภาษี<br>หมายเหตุ                    |                                                                                                    | วันเกิด 04/07/256                                |                          | 0.11                |                                    | รูบพนกงาน                       |  |  |  |  |
|                                                                                                    | ข้อความอื่น<br>บัตรประจำตัวประชาชน                    |                                                                                                    |                                                  | ที่อยู่บีจจุบัน          |                     |                                    |                                 |  |  |  |  |
|                                                                                                    | * เลขที่บัตรประชาชน<br>วันหมดอายุ<br>ออกให้ ณ         | 454545366676676<br>03/06/2567                                                                                                    |                                                  | ที่อยู่                  |                     |                                    |                                 |  |  |  |  |
|                                                                                                    | สถานภาพพนักงาน<br>สถานภาพ พนักงาน<br>เทคผล            | <ul> <li>&gt;ัรันที่ 03/06,</li> </ul>                                                                                                    | แบวง/ตำบล<br>จังหวัด<br>วันที่ 03/06/2567 ประเทศ |                          |                     | เขต/ฮ่าเภอ<br>ไปรษณีย์<br>โทรศัพท์ |                                 |  |  |  |  |
|                                                                                                    | ข้อความเดือนขณะบันทึก                                 |                                                                                                    |                                                  | อเมล<br>รหัสผ่านต่าง•    | 1                   |                                    |                                 |  |  |  |  |
|                                                                                                    | เดือนเมื่อไร<br>ข้อดวามเดือน                          | ไม่ต้องเตือน                                                                                                    | ~                                                | รหัสอ่านใบ<br>รหัสโนตีฟา | จ่ายเงินเดือน<br>เย | {136F0C11                          | -22D9-4D24-BEA0-EA2ADAFD7D3     |  |  |  |  |
|                                                                                                    |                                                       |                                                                                                    |                                                  |                          |                     | (                                  | 🖋 บันทึกจบ 🖌 บันทึก ยกเลิก      |  |  |  |  |

รูปที่ 5 แก้ไขประวัติพนักงาน

## 

| 📤 ตั้งค่าระบบเงินเ | เดือน              |                                          |                            |                |              |                  |                    |                                     |                            |             |           |              |      |
|--------------------|--------------------|------------------------------------------|----------------------------|----------------|--------------|------------------|--------------------|-------------------------------------|----------------------------|-------------|-----------|--------------|------|
| แฟ้ม นำเข้า รู     | ายงาน ห            | น้าต่าง วิธีใช้                          |                            |                |              |                  |                    |                                     |                            |             |           |              |      |
| <br>เครื่องคัดเลข  | <u>ร</u><br>ปฏิทิน | ເຈົ້ມເດັນ                                | (2)<br>แก้ไข               | ອ<br>ລນ        | 🥝<br>พื้นฟู  | <u></u><br>ดันหา | _ <i></i><br>สอบถา | 🧔<br>ม แจ้งข่าว                     | <ul> <li>3ธีเข้</li> </ul> | ()<br>ຄັດໃນ |           |              |      |
| การตั้งค่า         | ตั้งด่า            | ระบบเงินเดือ                             | น                          | -              |              |                  |                    |                                     |                            |             |           |              |      |
|                    | Y 🤷 💰              | ดำระบบเงินเดือ <b>น</b>                  |                            | รหัสพนัก       | . ชื่อพนักงา | u -              | นามสกุล            | ชื่อภ                               | าษาอื่น                    |             | เลขที่บัด | สาขา         | แผนก |
| งานเงนเดอน         |                    | §สาขา                                    |                            | <b>1</b> 45456 | 1 ทดสอบ      |                  | 1                  |                                     |                            |             |           | สำนักงานใหญ่ | test |
| งานบันทึกเวลา      | V                  | ุขแผนก<br>⊠1001 บริหาร                   |                            |                |              |                  | 0                  | แก้ไขรายการ(R)                      |                            |             |           |              |      |
|                    |                    | 🖬 002 สำนักง                             | าน                         |                |              |                  | 0                  | ลบรายการ(S)                         |                            |             |           |              |      |
| งานผานเวบ          |                    | 🖬 003 โรงงาเ                             | ŧ.                         |                |              |                  | 0                  | เพิ่มแผนก(T)                        |                            |             |           |              |      |
| ~                  |                    | <u>เสี</u> 004 แบบทร                     | ราย                        |                |              |                  | 9                  | <ul> <li>เพิ่มพนักงาน(U)</li> </ul> |                            |             |           |              |      |
| - 👟 - I            |                    | เช่ 005 เตาหล<br>เช่ 006 ควบคม           | ยม<br>เคณภาพ               |                |              |                  |                    | ເພັ່ນເອີນວິ້ນຄ00                    |                            | •           |           |              |      |
|                    |                    | d 12345 test                             |                            |                |              |                  |                    | เพิ่มข้อมอเหมือน                    | กกัน(W)                    | •           |           |              |      |
| ระบบเงินเตอน       | @                  | 🧯 ตำแหน่งงาน                             |                            |                |              |                  |                    |                                     | 00                         |             |           |              |      |
| _                  | 6                  | § อัตราพนักงานแ<br>ร้างไรของมาริมาเรื่อง | ต่ละตำแหน่ง<br>เวิ่มหัว    |                |              |                  | _                  | เลอกหุกรายการ(                      | (X)                        |             |           |              |      |
|                    | v 📧 🕷              | g บระเภทเงนเพม<br>เด่าสิทธิการลาและ      | เงนหก<br>ะเพี้ยทยัน        |                |              |                  |                    | สำเนารายการ(Y)                      | )                          |             |           |              |      |
| <u>e</u> =         |                    | 🖌 สิทธิการลา                             |                            |                |              |                  | 8                  | ตั้งค่าความสำคัญ                    | มของข้อมูล(Z)              |             |           |              |      |
| ระบบบินทกเวลา      |                    | 🖇 เบี้ยขยัน                              |                            |                |              |                  |                    |                                     |                            |             |           |              |      |
| ~                  | Y - 🗹 ตั้ง         | งค่างวดเงินเดือน<br>                     |                            |                |              |                  |                    |                                     |                            |             |           |              |      |
| <b>12</b>          |                    | 9 จายเดอนละครง<br>(จ่ายเดือนละสอง        | เคร้ง                      |                |              |                  |                    |                                     |                            |             |           |              |      |
| <b>~</b> 5         |                    | ร์ จ่ายเดือนละสาม                        | เครั้ง                     |                |              |                  |                    |                                     |                            |             |           |              |      |
| ระบบข้อมูลผ่าน     | 🔁                  | 🖌 จ่ายสัปดาห์ละค                         | รัง                        |                |              |                  |                    |                                     |                            |             |           |              |      |
|                    |                    | ร์ งวดพิเศษต่างๆ                         |                            |                |              |                  |                    |                                     |                            |             |           |              |      |
|                    | V 🤷 ตั้ง           | เคารูปแบบแฟ้มบัน<br>Csylunuxบิดสวน       | เพิกรายการสำเ<br>หน่งคงที่ |                |              |                  |                    |                                     |                            |             |           |              |      |
|                    |                    | อ จักดกราชหมุด เพ                        | HIGHON                     |                |              |                  |                    |                                     |                            |             |           |              |      |

รูปที่ 6 สำเนาประวัติพนักงาน

| 🖀 ตั้งค่าระบบเงิน                                            | แด้อน                                                                                                    |                                  |                                  |                      |                         |             |                                      |                      |
|--------------------------------------------------------------|----------------------------------------------------------------------------------------------------|----------------------------------|----------------------------------|----------------------|-------------------------|-------------|--------------------------------------|----------------------|
| แฟ้ม นำเข้า                                                  | <u>ร</u> ายงาน หน้าต่าง วิธีใช้                                                                                                    |                                  |                                  |                      |                         |             |                                      |                      |
| 🎫<br>เครื่องคิดเลข                                           | 🛐 🧿 🔘<br>ປฏิทิน ເพີ່ມເตີມ ແຕ່ໃນ                                                                                                    |                                  | 🥝<br>พื้นฟู                      | 💋 🥒<br>ค้นหา สอบถาม  | 🤹 🧭<br>แจ้งข่าว วิธีใช้ | ()<br>ถัดไป |                                      |                      |
| การตั้งค่า                                                   | ตั้งค่าระบบเงินเดือน                                                                                                    |                                  |                                  |                      |                         |             |                                      |                      |
| งานเงินเดือน<br>งานบันทึกเวลา<br>งานผ่านเวป<br>ระบบเงินเดือน | <ul> <li>✓ ซึ่งคำรวบเงินเดือน</li> <li>→ ซึ่งสาทา</li> <li>→ ซึ่งสาม</li> <li>→ ซึ่ง 001 บริหาร</li> <li>→ ๗ 002 สำนักงาน</li> <li>→ ๗ 003 โรงงาน</li> <li>→ ๗ 004 แบบพราย</li> <li>→ ๗ 006 ตวบตุมคุณภาพ</li> <li>→ ๗ 006 ตวบตุมคุณภาพ</li> <li>→ ๗ 006 ตวบตุมคุณภาพ</li> <li>→ ๗ 006 ตวบตุมคุณภาพ</li> <li>→ ๗ 3245 test</li> <li>→ ซึ่งสามหน่งสวน แบบข่ะ</li> </ul> | รหัสพนัก<br>© 45456-1<br>© 45456 | ชื่อพนักงาน<br>ทดสอบ<br>ทดสอบ(1) | นามสกุล<br>1<br>1(1) | ข้อภาษาอื่น<br>(1)      | ເລນທີ່ນັດ   | สาขา<br>สำนักงานใหญ่<br>สำนักงานใหญ่ | แผนก<br>test<br>test |

รูปที่ 7 สำเนาประวัติพนักงาน

คลิ๊กขวา ที่ประวัติพนักงาน ที่มี(1) เพื่อแก้ไขข้อมูล

| 🖀 ตั้งค่าระบบเงินเดือน                                                                                                    |                                                           |                                                                                                    |                                                               |
|----------------------------------------------------------------------------------------------------|-----------------------------------------------------------|----------------------------------------------------------------------------------------------------|---------------------------------------------------------------|
| แฟ้ม นำเข้า ฐายงาน หน้าต่าง วิธีใช้<br>- 💷 🇊 🎯 🥥                                                                                                    |                                                           | 🍠 🤹 🧭                                                                                                    | ()<br>สถาน                                                    |
| ดั้งค่าระบบเงินเดือน                                                                                                    |                                                           |                                                                                                    |                                                               |
| <ul> <li>รามเงินเดือน</li> <li>รามเงินเดือน</li> <li>รามเงินเดือน</li> <li>รามเงินเดือน</li> <li>รามเงินเดือน</li> <li>รามเงินเดือน</li> <li>รามเงินเดือน</li> <li>สิ 001 ปริการ</li> <li>สิ 002 สำนัดงาน</li> <li>สิ 002 สำนัดงาน</li> <li>สิ 002 สำนัดงาน</li> <li>สิ 002 สำนัดงาน</li> <li>สิ 005 เลาหลอม</li> <li>สิ 005 เลาหลอม</li> <li>สิ 005 เลาหลอม</li> <li>สิ 005 เลาหลอม</li> <li>สิ 6 เลาหรัดงานเดือนสุมาหลัง</li> <li>สิ 6 เลาหรัดงานเดิมสุมาราย</li> <li>สิ 6 เลาหรัดงานเดิมสุมาราย</li> <li>สิ 6 เลาหรัดงานเดิมสุมาราย</li> <li>สิ 6 เลาหรัดงานเดิมสุมาราย</li> <li>สิ 6 เลาหรัดงานเดิมสุมาราย</li> <li>สิ 6 เลาหรัดงานเดิมสุมาราย</li> <li>สิ 10 เลาหรืองาน</li> <li>สิ 10 เลาหรืองาน</li> <li>สิ 10 เลาหรืองาน</li> <li>สิ 10 เลาหรืองาน</li> <li>สิ 10 เลาหรืองาน</li> <li>สิ 10 เลาหรืองาน</li> <li>สิ 10 เลาหรืองาน</li> <li>สิ 10 เลาหรืองาน</li> </ul> | ทสพชิณ ชื่อหนัดงาน<br>№ 45456-1 หลดอบ<br>№ 45456 หลดอบ(1) | มามสกุล ชื่อภาษาอื่ม<br>1<br>1<br>3<br>3<br>3<br>3<br>3<br>3<br>3<br>3<br>4<br>3<br>4<br>4<br>4<br>4<br>4<br>4<br>4<br>4<br>4<br>4<br>4<br>4<br>4 | เลขที่มีค สาขา แผนก<br>สำนักงานใหญ่ test<br>สำนักงานใหญ่ test |

รูปที่ 8 แก้ไขประวัติพนักงาน

แก้ไขหลังรหัสพนักงาน ชื่อ-สกุล และติ๊กหักประกันสังคม เมื่อแก้ไขเสร็จแล้ว กคบันทึกจบ และนำประวัติ-1 กีย์ลาออกเพื่อใช้ประวัติใหม่

| แฟมพนักงาน                                                                                                    | การศึกษา ฝึกอบรมพิเศษ          | ความสามารถพิเศษ ประวัติการ            | ท่างาน ปรับเงินเดือน/สาแหน่ง<br>  เงินอ้าประกับ-ดังส่อน   บออออ้าง | ผลงานพิเศษ ความผิด<br>เรากัน เป็นหยัน สิทธิการเ | ลและโทษ   อื่นๆ   เอกสาร<br>อา   ต่างทาติ   ต่อมรส   แฟ้มน |
|----------------------------------------------------------------------------------------------------|--------------------------------|---------------------------------------|--------------------------------------------------------------------|-------------------------------------------------|------------------------------------------------------------|
| >                                                                                                    | ข้อมูลส่วนบุคคล                |                                       | I tone mena diama I daama u                                        |                                                 | a i f a ian ia f diana f anaid                             |
| > - i 004 แบบทราย                                                                                               | * deste                        |                                       | ton the                                                            | 10 -                                            |                                                            |
| <ul> <li>- อายุดอายุคมคุณภาพ</li> <li>- อายุคมคุณภาพ</li> <li>- อายุคมคุณภาพ</li> <li>- อายุคมคุณภาพ</li> </ul> | ชื่อภาษาอื่น                   | (1)                                   | สถานภาพ โสด                                                        | ~ 🗈                                             | รปพนักงาน                                                  |
| © 45456-1(1) - ₩                                                                                                | เลขประจำตัวผู้เสียภาษี         | วันเกิด                               | 04/07/2566 an# 0.                                                  | 11                                              |                                                            |
|                                                                                                    | หมายเหตุ<br>ข้อความอื่น        |                                       |                                                                    |                                                 |                                                            |
|                                                                                                    | บัตรประจำด้วประชาชน            | 45454526676676                        | พื่อยู่ปัจจุบัน<br>วงกระวิธีกวีก                                   |                                                 |                                                            |
|                                                                                                    | - เมษทบตรบระชาชน<br>วันหมดอายุ | 03/06/2567                            | 1120                                                               |                                                 |                                                            |
|                                                                                                    | ออกให้ ณ                       |                                       | แบวง/ต่าบอ                                                         | เขต/สำเภอ                                       |                                                            |
|                                                                                                    | สถานภาพพนักงาน                 |                                       | สังหวัด                                                            | ไปรษณีย์                                        |                                                            |
|                                                                                                    | สถานภาพ พรีกงาน                | <ul> <li>วันที่ 03/06/2567</li> </ul> | ประเทศ                                                             | โทรศัพท์                                        |                                                            |
|                                                                                                    | เหตุผล                         |                                       | ลีเมล่                                                             |                                                 |                                                            |
|                                                                                                    | ข้อความเดือนขณะบันทึก          |                                       | รหัสผ่านต่างๆ                                                      |                                                 |                                                            |
|                                                                                                    | เดือนเมื่อไร                   | ไม่ต้องเตือน 🗸                        | รหัสอ่านใบจ่ายเงินเด็                                              | อน                                              |                                                            |
|                                                                                                    | ข้อความเดือน                   |                                       | รหัสโนติฟาย                                                        | {64DF0B25-3F72-40C5                             | -BE4F-60F6BCB22B1F)                                        |

รูปที่ 9 แก้ไขประวัติพนักงาน

|                                                                                                    | การศึกษา ฝึกอบรมพิเศษ คว                                                                                                    | ามสามารถพิเศษ ประวัติการทำง                                           | าน   ปรับเงินเดือน/สาแหน่ง   ผลง                                                                                                    | านพิเศษ ความผิดเ                                                 | และโทษ อื่นๆ | เอกสารส   |
|----------------------------------------------------------------------------------------------------|----------------------------------------------------------------------------------------------------|-----------------------------------------------------------------------|----------------------------------------------------------------------------------------------------|------------------------------------------------------------------|--------------|-----------|
| <ul> <li> <sup>1</sup> (14) Албанчи Мирі         <sup>2</sup> (− 00) ЦАНУК         <sup>2</sup> (− 00) ЦАНУК         <sup>2</sup> (− 00) ДАНУК         <sup>2</sup> (− 00) ДАНУК</li></ul> | ชื่อ-สกล เงินเดือน การีเงินใต้<br>รายสะเมืองประกับส์ออม<br>รายสะเมืองประกับส์ออม<br>ริธิทัก<br>วินที่สมิคร<br>เฉขาปิรถามรักแล้วคม<br>สาว่าหนักร่านสังคม<br>เฉพาะกรณีหมืองามพัฒนากองหุ<br>เฉพาะกรณีหมือเป็นหนักงา<br>ขอดเงินประกับส์ออมถูกที่<br>เฉพาะกรณีหมือเมืองหนัก<br>เฉพาะกรณีหมือเมืองหนัก<br>ขอดเงินประกับส์ออมถูกที่<br>ขอดเงินประกับส์ออมถูกที่<br>ขอดเงินประกับส์ออมถูกที่<br>ขอดเงินประกับส์ออมถูกที่<br>ขอดเงินประกับส์ออมถูกที่<br>ขอดเงินประกับส์ออมถูกที่<br>ขอดเงินประกับส์ออมถูกที่<br>ขอดเงินประกับส์ออมถูกที่ | รรรณาสร้องมา กระพายสำหลวงๆ ไม่<br>พายิกงานจำหนอง<br>03/06/2567<br>นาย | มมสำนักรถึง - รุงสมม นุมคลสำนักรถัง<br>าหัสสถานรักษาทยาบาลจังหมะ.ด้อง<br>ยังสถานรักษาทยาบาลจังหมั<br>ยังสถานรักษาทยาบาลจังหมั<br>เสาะสันที่ 2<br>สาะสันที่ 3<br>0.00%<br>0.00%<br>0.000<br>0.000 | ดาร์<br>(มีขายิน   สิ่งปักระบ<br>(อร์ไม่ได้ระบ<br>(อร์ไม่ได้ระบ) |              | () แห่งกา |

รูปที่ 10 แก้ไขประวัติพนักงาน

<u>การป้องกัน</u> ตรวจสอบการติ๊กหักประกันสังคนก่อนที่จะคำนวณ เพื่อความสะดวกรวดเร็วในการคำนวณเงินเดือนในรอบถัดๆไป